## **BCA Tool download instructions**

Step 1 – On the BCA Tool page on the WSCA Knowledge Platform, click DOWNLOAD THE BCA TOOL.

This will take you to Shop.Monash.

Step 2 – Login or register for a Shop.Monash account.

If you are registering for an account, follow the registration instructions. You will receive a confirmation email from Shop.Monash. Please check your Junk/Spam folder if the email does not appear in your inbox.

- Step 3 Return to the BCA Tool page on the Shop.Monash site. Enter your details (name, organisation, email address, postal address and phone number) and accept the terms and conditions.
- Step 4 Click ADD TO CART and then CHECKOUT NOW.
- Step 5 Complete the purchase process (even though the product is free) and click PROCESS PAYMENT.
- Step 6 Once you have completed your order, you will receive another email titled Your Monash University Online Store order confirmation.

Within the email, find BCA Tool Zipped file download (download).

Click on the download hyperlink. That will download the zipped Excel file.

Step 7 – You will find supporting documentation on the BCA Tool page on the WSCA Knowledge Platform (i.e. the page where you started.)